# LOTTA MANUAL

t.o.m. version Cederlund 2014-12-07

# Innehållsförteckning

- 1. Nedladdning, installation och start av programmet
- 2. Skapa en turnering
- 3. Lägga in spelare i programmet
  - 3.1. Inmatning av spelare
  - 3.2. Importera spelare
- 4. Kopiera spelare från spelarpool till en turnering
- 5. Angivande av klasstorlekar vid en Schackfyrantävling
- 6. Lottning av en rond
- 7. Borttagning av en lottning
- 8. Publicering av lottning via en webbläsare
- 9. Borttagning av en spelare från turneringen innan den har startat
- 10. Borttagning av en spelare när en turnering har startat
- 11. Insättning av ny spelare när en rond har startat
- 12. Insamling av resultat
- 13. Inmatning av resultat
- 14. Turneringsresultat
- 15. Datalagring
- 16. Utskrifter

## 1. Nedladdning, installation och start av programmet

LOTTA finns nedladdningsbart från http://privat.bahnhof.se/wb143434/.

Klicka på länken <u>Cederlund</u>, vilken är den senaste uppdateringen när detta skrivs. Programmet är komprimerat i zip-format och behöver packas upp. Detta fungerar på olika sätt beroende på vilket operativsystem (ex. Windows 7) du har i din dator, vilken webbläsare (Chrome, Firefox, Explorer osv) eller andra installationer som gjorts i datorn.

Packa upp programmet i en lämplig mapp. Kontakta Sveriges Schackförbunds kansli om du har problem med uppackningen.

Programmet startas sedan med en dubbelklickning på kommandofilen lotta eller Jar-filen Lotta, som ligger i den valda mappen:

| Namn    | Senast ändrad    | Тур                 | Storlek  |
|---------|------------------|---------------------|----------|
| 🐌 Java  | 2014-03-11 09:23 | Filmapp             |          |
| 🚳 lotta | 2012-03-01 23:59 | Windows-komma       | 1 kB     |
| 🛋 Lotta | 2013-12-07 19:57 | Executable Jar File | 7 159 kB |

När programmet startats första gången skapas en databasmapp och en textfil som heter derby:

| Namn       | Senast ändrad    | Тур                 | Storlek  |  |
|------------|------------------|---------------------|----------|--|
| 🐌 database | 2014-03-11 09:29 | Filmapp             |          |  |
| 퉬 Java     | 2014-03-11 09:23 | Filmapp             |          |  |
| 📄 derby    | 2014-03-11 09:29 | Textdokument        | 4 kB     |  |
| 🚳 lotta    | 2012-03-01 23:59 | Windows-komma       | 1 kB     |  |
| 📓 Lotta    | 2013-12-07 19:57 | Executable Jar File | 7 159 kB |  |

## 2. Skapa en turnering

Innan man kan ange vilka som ska vara med i tävlingen måste man först skapa en turnering. Det gör man på följande sätt:

• Välj Ny från Turnering-menyn

Då visas dialogrutan Turneringsinställningar.

I denna ska **Turnering** och **Grupp** fyllas i.

Vid en Schackfyrantävling kan man använda en förinställd mall som aktiveras genom att välja **Detta är en schack4an-tävling**.

Sedan är det endast **Antal ronder** som behöver anges. Det brukar variera mellan 3-5 och bestäms av arrangören, men det går alldeles utmärkt att genomföra en tävling med färre ronder än vad som angivits. Det går också bra att öka antalet ronder under tävlingens gång.

| 🚸 Turnerin             | ngsinställningar                    |                                                                                                    | x |
|------------------------|-------------------------------------|----------------------------------------------------------------------------------------------------|---|
| Turnering              | TurneringA                          |                                                                                                    |   |
| Grupp                  | GruppA                              |                                                                                                    |   |
| Lottningsi             | nställningar Webl                   | bpublicering FIDE-uppgifter                                                                                                    |   |
| Detta är               | en schack4an-tävli                  | ing 🔽                                                                                                    |   |
| Lottnings              | system                              | Monrad                                                                                                    |   |
| Initial spe            | elarordning                         | Slumpad 👻                                                                                                    |   |
| Vid schwe<br>Lotta me  | eizerlottning:<br>d avseende på     | LASK  Visa ELO-rating Visa ELO-rating                                                                                                    |   |
| Antal ron              | nder                                | 9 🔿 🕅 Visa Gruppkolumn                                                                                                    |   |
| Särskiljni             | ng                                  | ValbaraValdaBergerBuchholzBuchholzMedian BuchholzSSF BuchholzInbördes möteProgressivVinsterPrestationsrating LASKSvarta partierManuellUpp |   |
| Låt ej spo<br>samma kl | elare från<br>lubb mötas            |                                                                                                    |   |
| Räkna up<br>som remi   | pskjutna partier<br>för den svagare |                                                                                                    |   |
| Poäng pe               | er match                            |                                                                                                    |   |
|                        |                                     | Uppdatera Avbryt                                                                                                    |   |

För webbpublicering och/eller projicering i spellokalen kan programmet på kommando skapa ett antal filer i html-format. Namnen på dessa filer finns angivna under fliken Webbpublicering och hamnar om inte annat anges i programmappen.

| 4 Turneringsinställnin                           | gar 🛛 📉 🗙                      |  |
|--------------------------------------------------|--------------------------------|--|
| Turnering TurneringA                             |                                |  |
| Grupp GruppA                                     |                                |  |
| Lottningsinställningar                           | Webbpublicering FIDE-uppgifter |  |
| Lottning html-fil                                | lottning.htm                   |  |
| Ställning html-fil                               | stallning.htm                  |  |
| Spelarlista html-fil                             | spelare.htm                    |  |
| Korstabell html-fil                              | korstabell.htm                 |  |
| Klubbställning html-fil<br>(Schack4an ställning) | klubbstallning.htm             |  |
|                                                  |                                |  |
|                                                  |                                |  |
|                                                  |                                |  |
|                                                  |                                |  |
|                                                  |                                |  |
|                                                  |                                |  |
|                                                  |                                |  |
|                                                  |                                |  |
|                                                  |                                |  |
|                                                  |                                |  |
|                                                  |                                |  |
|                                                  | Spara Avbryt                   |  |

## 3. Lägga in spelare i en turnering

En schacktävling ska givetvis också ha schackspelare. I LOTTA finns det två sätt att lägga in spelare. Endera matar man in spelarna direkt i programmet eller då importerar man dem inskrivna i t ex Excel.

#### 3.1. Inmatning av spelare

Spelare matas in i en spelarpool. Därifrån kan de sedan kopieras till olika turneringar. De enda uppgifter som behövs vid en Schack4an-tävling är **Förnamn, Efternamn** och **Klubb** (dvs skolklass). Tänk på att hålla såväl spelarnas som klassernas namn korta. Ju kortare namn desto fler spelare kan systemet visa upp på en skärmbild (se avsnitt 8).

| Klubb     Rati       KlassA        KlassB        KlassC        KlassD        KlassA        KlassB        KlassC        KlassB        KlassC        KlassB        KlassC        KlassB        KlassB        KlassC        KlassC        KlassC        KlassC        KlassA        KlassA        KlassB        KlassC        KlassB        KlassB        KlassA        KlassA        KlassA        KlassA                                                                                                    | ng ELO                                                                       |
|----------------------------------------------------------------------------------------------------|------------------------------------------------------------------------------|
| KlassA         KlassB         KlassC         KlassD         KlassE         KlassA         KlassB         KlassC         KlassB         KlassC         KlassB         KlassC         KlassC         KlassE         KlassA         KlassE         KlassB         KlassE         KlassC         KlassC         KlassC         KlassA         KlassB         KlassB         KlassB         KlassB         KlassB         KlassB         KlassB         KlassB         KlassB         KlassB         KlassB         KlassB         KlassB         KlassB         KlassB         KlassC         KlassB         KlassC         KlassB         KlassB         KlassC         KlassC         KlassC         KlassC         KlassC         KlassC         Klassc         Klassc |                                                                              |
| KlassB       KlassC       KlassD       KlassE       KlassA       KlassB       KlassC       KlassC       KlassE       KlassE       KlassE       KlassE       KlassE       KlassE       KlassE       KlassE       KlassE       KlassE       KlassC       KlassE       KlassA       KlassE       KlassE       KlassE       KlassE       KlassB       KlassB       KlassB       KlassC                                                                                                    |                                                                              |
| KlassC       KlassD       KlassE       KlassA       KlassC       KlassC       KlassE       KlassE       KlassA       KlassE       KlassE       KlassE       KlassE       KlassE       KlassE       KlassE       KlassE       KlassC       KlassE       KlassE       KlassE       KlassE       KlassE       KlassE       KlassA       KlassA       KlassB       KlassA                                                                                                    |                                                                              |
| KlassD       KlassE       KlassA       KlassB       KlassC       KlassE       KlassE       KlassE       KlassB       KlassE       KlassE       KlassE       KlassE       KlassE       KlassE       KlassE       KlassC       KlassE       KlassE       KlassE       KlassE       KlassE       KlassE       KlassB       KlassB       KlassC                                                                                                    |                                                                              |
| KlassE       KlassA       KlassB       KlassC       KlassD       KlassE       KlassA       KlassB       KlassC       KlassE       KlassE       KlassE       KlassA       KlassA       KlassA       KlassA       KlassC       KlassE       KlassE       KlassE       KlassE       KlassA       KlassA       KlassA       KlassC                                                                                                    |                                                                              |
| KlassA       KlassB       KlassC       KlassD       KlassE       KlassB       KlassB       KlassC       KlassC       KlassC       KlassC       KlassC       KlassC       KlassB       KlassC       KlassC       KlassE       KlassE       KlassE       KlassA       KlassA       KlassC                                                                                                    |                                                                              |
| KlassB       KlassC       KlassD       KlassE       KlassA       KlassC       KlassC       KlassC       KlassC       KlassD       KlassE       KlassE       KlassE       KlassE       KlassE       KlassE       KlassA       KlassE       KlassA       KlassA       KlassC                                                                                                    |                                                                              |
| KlassC       KlassD       KlassE       KlassA       KlassB       KlassC       KlassD       KlassE       KlassE       KlassE       KlassE       KlassE       KlassE       KlassE       KlassE       KlassE       KlassE       KlassE       KlassE       KlassE       KlassE                                                                                                    |                                                                              |
| KlassD       KlassE       KlassA       KlassB       KlassD       KlassD       KlassE       KlassE       KlassA       KlassE       KlassA                                                                                                    |                                                                              |
| KlassE<br>KlassA<br>KlassB<br>KlassC<br>KlassD<br>KlassE<br>KlassA<br>KlassB<br>KlassC                                                                                                    |                                                                              |
| KlassA<br>KlassB<br>KlassC<br>KlassD<br>KlassE<br>KlassA<br>KlassB<br>KlassC                                                                                                    |                                                                              |
| KlassB<br>KlassC<br>KlassD<br>KlassE<br>KlassA<br>KlassB<br>KlassC                                                                                                    |                                                                              |
| KlassC<br>KlassD<br>KlassE<br>KlassA<br>KlassB<br>KlassC                                                                                                    |                                                                              |
| KlassD<br>KlassE<br>KlassA<br>KlassB<br>KlassC                                                                                                    |                                                                              |
| KlassE<br>KlassA<br>KlassB                                                                                                    |                                                                              |
| KlassA<br>KlassB                                                                                                    |                                                                              |
| KlassB<br>KlassC                                                                                                    |                                                                              |
| KlacsC                                                                                                    | 1                                                                            |
| NIGSSC                                                                                                    |                                                                              |
| KlassD                                                                                                    |                                                                              |
| KlassE                                                                                                    |                                                                              |
| KlassA                                                                                                    |                                                                              |
| KlassB                                                                                                    |                                                                              |
| KlassC                                                                                                    |                                                                              |
| KlassD                                                                                                    |                                                                              |
| KlassE                                                                                                    |                                                                              |
| KlassA                                                                                                    |                                                                              |
| KlassB                                                                                                    |                                                                              |
| KlassC                                                                                                    |                                                                              |
| KlassD                                                                                                    |                                                                              |
|                                                                                                    | KlassE<br>KlassB<br>KlassD<br>KlassE<br>KlassB<br>KlassC<br>KlassC<br>KlassD |

• Välj Spelarpool från Spelare-menyn och lägg till spelare efter spelare.

#### 3.2. Importera spelare

Ett bra alternativ till att mata in alla turneringsdeltagarna i **LOTTA** är att göra det i ett kalkylprogram, exempelvis **Excel**. Mata in uppgifterna i tre kolumner. Efternamn, förnamn och skolklass. Observera att det är mycket viktigt att klassnamnen är ordentligt inskrivna. Tänk också på att om två spelare har samma namn och går i samma klass måste de särskiljas i annat fall importeras endast en av dem.

|   | Α         | В        | С      | D |
|---|-----------|----------|--------|---|
| 1 | Andersson | Anna     | Stor4a |   |
| 2 | Oskarsson | Stina    | Stor4b |   |
| 3 | Muhammed  | Eva      | Lill4b |   |
| 4 | Rova      | Rosita   | Lill4a |   |
| 5 | Sunday    | Ragnbert | Stor4a |   |
| 6 |           |          |        |   |

Spara uppgifterna som Tabbavgränsad text.

Ett alternativ till att använda ett kalkylprogram för inmatningen är att mata in spelarna i ett enkelt textprogram (ex. Anteckningar). Då använder man tabulatortangenten en gång mellan för- och efternamn och en gång mellan efternamn och klass. För ny rad trycker man Enter.

Vid import av spelare till Lotta hamnar spelarna i Spelarpoolen. Gör så här:

#### • Välj Importera till spelarpool från Spelare-menyn

Välj sedan den fil som innehåller de spelare som ska importeras.

# 4. Kopiera spelare från spelarpool till en turnering

#### • Välj Turneringsspelare från Spelare-menyn

Markera de spelare i **Spelarpool** som ska delta i turneringen. Man kan välja alla genom att klicka i listan och sedan trycka Ctrl+A på tangentbordet. Man kan välja vissa genom att hålla ned Ctrltangenten och klicka på de namn som ska delta i turneringen. Kopiera sedan spelarna genom att klicka på pilknappen mellan listorna.

| Skapa eller editera spelare                | Turn  | eringsspelare                     |     |        |        |     | 9   | 5pel | arpool                            |     |        |        |     |
|--------------------------------------------|-------|-----------------------------------|-----|--------|--------|-----|-----|------|-----------------------------------|-----|--------|--------|-----|
|                                            | Nr    | Namn                              | Grp | Klubb  | Rating | ELO |     | Nr   | Namn                              | Grp | Klubb  | Rating | ELC |
| rnamn                                      | 1     | FörnamnA EfternamnA               |     | KlassA | 1      | 1   |     | 1    | FörnamnA EfternamnA               |     | KlaceA |        | 1   |
| ternamn                                    | 2     | EörnamnB EfternamnB               |     | KlassB |        |     | -1  | 2    | FörnamnB EfternamnB               |     | KlassB |        |     |
| art                                        | 3     | EornamnC EfternamnC               |     | KlassC |        |     |     | 3    | FörnamnC EfternamnC               |     | KlassC |        | -   |
| SOK                                        | 4     | FörnamnD EfternamnD               |     | KlassD |        |     | - 1 | 4    | FörnamnD EfternamnD               |     | KlassD |        | -   |
| ibb _                                      | 5     | FörnamnE EfternamnE               |     | KlassE |        |     | -   | 5    | FörnamnE EfternamnE               |     | KlassE |        | -   |
|                                            | 6     | FörnamnF EfternamnF               |     | KlassA |        |     |     | 6    | FörnamnF EfternamnF               |     | KlassA |        |     |
| Lägg til Ändra Ta bort                     | 7     | FörnamnG EfternamnG               |     | KlassB |        |     | -   | 7    | FörnamnG EfternamnG               |     | KlassB |        | -   |
|                                            | 8     | FörnamnH EfternamnH               |     | KlassC |        |     |     | 8    | FörnamnH EfternamnH               |     | KlassC |        | -   |
| ting                                       | 9     | FörnamnI EfternamnI               |     | KlassD |        |     |     | 9    | FörnamnI EfternamnI               |     | KlassD |        | -   |
|                                            | 10    | FörnamnJ EfternamnJ               |     | KlassE |        |     | - 1 | 10   | FörnamnJ EfternamnJ               |     | KlassE |        | +   |
|                                            | 11    | FörnamnK EfternamnK               |     | KlassA |        |     | - 1 | 11   | FörnamnK EfternamnK               |     | KlassA |        |     |
| 100                                        | 12    | FörnamnL EfternamnL               |     | KlassB |        |     | - 1 | 12   | FörnamnL EfternamnL               |     | KlassB |        | 1   |
| фР                                         | 13    | FörnamnM EfternamnM               |     | KlassC |        |     | - 1 | 13   | FörnamnM EfternamnM               |     | KlassC |        |     |
| id                                         | 14    | FörnamnN EfternamnN               |     | KlassD |        |     | - 1 | 14   | FörnamnN EfternamnN               |     | KlassD |        |     |
| DE-information                             | 15    | FörnamnO EfternamnO               |     | KlassE |        |     |     | 15   | FörnamnO EfternamnO               |     | KlassE |        |     |
| ating FLO                                  | 16    | FörnamnP EfternamnP               |     | KlassA |        |     |     | 16   | FörnamnP EfternamnP               |     | KlassA |        | T   |
|                                            | 17    | FörnamnQ EfternamnQ               |     | KlassB |        |     |     | 17   | FörnamnQ EfternamnQ               |     | KlassB |        |     |
| in 👻                                       | 18    | FörnamnR EfternamnR               |     | KlassC |        |     | - 1 | 18   | FörnamnR EfternamnR               |     | KlassC |        |     |
|                                            | 19    | FörnamnS EfternamnS               |     | KlassD |        |     |     | 19   | FörnamnS EfternamnS               |     | KlassD |        |     |
| deration                                   | 20    | FörnamnT EfternamnT               |     | KlassE |        |     |     | 20   | FörnamnT EfternamnT               |     | KlassE |        |     |
| IDE Id                                     | 21    | FörnamnU EfternamnU               |     | KlassA |        |     |     | 21   | FörnamnU EfternamnU               |     | KlassA |        |     |
| LDE Id                                     | 22    | FörnamnV EfternamnV               |     | KlassB |        |     |     | 22   | FörnamnV EfternamnV               |     | KlassB |        |     |
| ödelsedag (YYYY-MM-DD)                     | 23    | FörnamnW EfternamnW               |     | KlassC |        |     |     | 23   | FörnamnW EfternamnW               |     | KlassC |        |     |
|                                            | 24    | FörnamnX EfternamnX               |     | KlassD |        |     |     | 24   | FörnamnX EfternamnX               |     | KlassD |        |     |
| pelarinställningar i turneringen           | 25    | FörnamnY EfternamnY               |     | KlassE |        |     |     | 25   | FörnamnY EfternamnY               |     | KlassE |        |     |
| tgå från rond                              | 26    | FörnamnZ EfternamnZ               |     | KlassA |        |     |     | 26   | FörnamnZ EfternamnZ               |     | KlassA |        |     |
| 1 × 14 ×                                   | 28    | FörnamnÅ EfternamnÅ               |     | KlassB |        |     |     | 28   | Förnamnå Efternamnå               |     | KlassB |        |     |
| anueli sarskiljning                        | 27    | FörnamnÄ EfternamnÄ               |     | KlassC |        |     |     | 27   | FörnamnÄ EfternamnÄ               |     | KlassC |        |     |
| t: Spelare från spelarpoolen KOPIERAS in i | 29    | FörnamnÖ EfternamnÖ               |     | KlassD |        |     |     | 29   | FörnamnÖ EfternamnÖ               |     | KlassD |        |     |
| neringen.                                  |       |                                   |     |        |        |     | 1 1 |      |                                   |     |        |        |     |
| betyder att editera en turneringsspelare   |       |                                   |     |        |        |     |     |      |                                   |     |        |        |     |
| verkar inte spelaren i spelarpoolen.       |       |                                   |     |        |        |     |     |      |                                   |     |        |        |     |
| Ny spelare Spara spelare                   |       |                                   |     |        |        |     |     |      |                                   |     |        |        |     |
| opula spelare                              | 29 sp | elare registrerade i turneringen. |     |        |        |     | ī   | .ade | till 29 spelare till turneringen. |     |        |        |     |
|                                            |       |                                   |     |        |        |     |     |      |                                   |     | 0      |        |     |

När man kopierar spelare till turneringen är det just en KOPIERING som sker. Om man senare ändrar eller tar bort spelare ur spelarpoolen påverkar det inte turneringens spelare och tvärtom.

# 5. Angivande av klasstorlekar vid en Schack4an-tävling

I en Schackfyrantävling är klasserna för det mesta olika stora. För att de ska kunna tävla på lika villkor kompenseras den nominella klasstorleken med en koefficient. Detta gör programmet automatiskt, men det behöver dock informeras om klasstorlekarna och det handlar då om hur många barn som går i klassen och inte hur många som deltar.

#### • Klicka på fliken Schack4an inställningar klasstorlek

Ange klasstorleken enligt klasslistan för respektive klass i kolumnen **Klasstorlek**. Antalet spelare räknar programmet ut från de spelare som är med i turneringen.

| 🕹 Lotta               |                     |            |           |                 |                       |                     |
|-----------------------|---------------------|------------|-----------|-----------------|-----------------------|---------------------|
| Turnering Lotta       | Ställning Spelare   | Inställnin | igar Hjäl | р               |                       |                     |
| Aktiv turnering       |                     |            |           |                 |                       |                     |
| Turnering:            |                     | Grupp      | ):        |                 | Rond:                 |                     |
| TurneringA            | •                   | Grup       | рA        |                 | <b>-</b>              | <b>_</b>            |
| Lottning & resultat   | Alfabetisk lottning | Ställning  | Spelare   | Schack4an insta | ällningar klasstorlek | Schack4an ställning |
| Klass                 |                     | Spelar     | re        |                 | Klasstorlek           |                     |
| KlassA                |                     | 6          |           | 10              |                       |                     |
| KlassB                |                     | 6          |           | 9               |                       |                     |
| KlassC                |                     | 6          |           |                 | 14                    |                     |
| KlassD                |                     | 6          |           |                 | 16                    |                     |
| KlassE                |                     | 5          |           |                 | 11                    |                     |
| Turpering: Turpering/ |                     | atartad    |           |                 |                       | -                   |
| rumening: rumening/   | a Grupp: GruppA Ej  | startau    |           |                 |                       |                     |

# 6. Lottning av en rond

### • Välj Lotta nästa rond från Lotta-menyn

Lottningsutfallet kan ses under fliken Lottning & Resultat

| Turneri  | ng Lotta     | Ställning Spelare       | Inställnin | gar Hjäl | р      |              |                     |                  |      |
|----------|--------------|-------------------------|------------|----------|--------|--------------|---------------------|------------------|------|
| Aktiv tu | urnering     |                         |            |          | -      |              |                     |                  |      |
| Turnerir | ng:          |                         | Grupp:     |          |        |              | Rond:               |                  |      |
| Turneri  | ingA         | •                       | GruppA     |          |        | <b></b> ]    | Rond 1              | ]                | •]   |
| Lottning | g & resultat | Alfabetisk lottning     | Ställning  | Spelare  | Schack | 4an inställn | ingar klasstorlek   | Schack4an ställn | ning |
| Bord     | Nr           | Vit spelare             |            | Res      | ultat  | Nr           | Svart spelare       |                  |      |
| 1        | 24           | FörnamnX Efternam       | ηX         |          |        | 28           | FörnamnÅ Efterr     | namnÅ            | ۰.   |
| 2        | 29           | FörnamnÖ Efternam       | nÖ         |          |        | 12           | FörnamnL Eftern     | amnL             |      |
| 3        | 13           | FörnamnM EfternamnM     |            |          |        | 9            | FörnamnI EfternamnI |                  |      |
| 4        | 22           | FörnamnV EfternamnV     |            |          |        | 11           | FörnamnK Efterr     | namnK            |      |
| 5        | 20           | FörnamnT EfternamnT     |            |          |        | 21           | FörnamnU Efterr     | namnU            |      |
| 6        | 17           | FörnamnQ Efternam       | nQ         |          |        | 16           | FörnamnP Efterr     | namnP            |      |
| 7        | 27           | FörnamnÄ Efternam       | nÄ         |          |        | 10           | FörnamnJ Eftern     | amnJ             |      |
| 8        | 1            | FörnamnA Efternam       | nA         |          |        | 14           | FörnamnN Efterr     | namnN            |      |
| 9        | 26           | FörnamnZ Efternam       | ηZ         |          |        | 4            | FörnamnD Efterr     | namnD            |      |
| 10       | 7            | FörnamnG Efternam       | nG         |          |        | 19           | FörnamnS Eftern     | namnS            |      |
| 11       | 8            | FörnamnH EfternamnH     |            |          |        | 15           | FörnamnO Efter      | namnO            |      |
| 12       | 3            | FörnamnC EfternamnC     |            |          |        | 25           | FörnamnY Efterr     | namnY            |      |
| 13       | 23           | FörnamnW EfternamnW     |            |          |        | 6            | FörnamnF Efterr     | namnF            |      |
| 14       | 18           | FörnamnR EfternamnR     |            |          |        | 5            | FörnamnE Efterr     | namnE            |      |
| 15       | 2            | FörnamnB EfternamnB 3-0 |            |          |        |              | frirond             |                  |      |

För inmatning av resultat se avsnitt 11.

# 7. Borttagning av en lottning

Ibland kan det vara nödvändigt att ta bort den senast lottade ronden.

• Välj Ångra lottning från Lotta-menyn

| Ångra lot | ttning X                                                                                                    |
|-----------|----------------------------------------------------------------------------------------------------|
|           | Är du säker på att du vill ångra lottningen för den senaste ronden? Om resultat finns så kommer de att tas bort. |
|           | OK Avbryt                                                                                                    |

Som framgår av dialogrutan ovan försvinner också inmatade resultat för en rond som tas bort.

# 8. Publicering av lottning via en webläsare

För den som vill genomföra sin Schack4an-tävling utan skrivare finns möjligheten att publicera lottningen via en webbläsare (Internet Explorer, FireFox, Google Chrome osv). I kombination med en digital projektor eller stor bildskärm är det en praktisk lösning. För att utnyttja duken maximalt kan man använda zoom-funktionen som finns i webbläsarna.

Sorteringen baserar sig på barnens namn. Genom att klicka på kolumnhuvudet **Klubb** får man i stället deltagarna sorterade i första hand efter klass (klubb) och i andra hand efter namn.

När lottningen är klar väljer man **Publicera alfabetisk lottning** från **Lotta**-menyn och därefter antalet kolumner som önskas. Beroende på antal deltagare, bildupplösning och projektorkapacitet är det normalt med 3-5 kolumner.

Därefter letar man upp filen vars namn angavs i inställningarna för turneringen (se avsnitt 2). Om inte annat angivits finns lottningsfilen som ska visas i samma mapp som lottningsprogrammet.

| Alfabetisk lottning TurneringA × +                              |               |                      |             |        |                     |        |      |   |
|-----------------------------------------------------------------|---------------|----------------------|-------------|--------|---------------------|--------|------|---|
| ← @ file:///C:/lkers/Admin/Documents/lottatest/lottning.htm ▼ C |               |                      |             |        |                     |        |      |   |
|                                                                 |               | ma                   |             |        |                     | · ·    |      | - |
| 🔎 Mest besökta 🐯 Anand,                                         | Viswanathan - | 🎹 Kom igång 🗐 Länk   | ar « Sverig | es Sch | a                   |        |      |   |
| Lotta - Alfabetisk lott                                         | ning för tu   | rnering TurneringA G | ruppA, i    | rond   | 1                   |        |      | 1 |
| Namn K                                                          | Clubb Bord    | Namn                 | Klubb I     | Sord   | Namn                | Klubb  | Bord |   |
| FörnamnA EfternamnA K                                           | (lassA 8 V    | FörnamnV EfternamnV  | KlassB      | 4 V    | FörnamnN EfternamnN | KlassD | 8 S  |   |
| FörnamnF EfternamnF K                                           | lassA 13 S    | Förnamnå Efternamnå  | KlassB      | 1 S    | FörnamnS EfternamnS | KlassD | 10 S |   |
| FörnamnK EfternamnK K                                           | (lassA 4 S    | FörnamnC EfternamnC  | KlassC      | 12 V   | FörnamnX EfternamnX | KlassD | 1 V  |   |
| FörnamnP EfternamnP K                                           | (lassA 6 S    | FörnamnH EfternamnH  | KlassC      | 11 V   | FörnamnÖ EfternamnÖ | KlassD | 2 V  |   |
| FörnamnU EfternamnU K                                           | (lassA 5 S    | FörnamnM EfternamnM  | KlassC      | 3 V    | FörnamnE EfternamnE | KlassE | 14 S |   |
| FörnamnZ EfternamnZ K                                           | (lassA 9V     | FörnamnR EfternamnR  | KlassC      | 14 V   | FörnamnJ EfternamnJ | KlassE | 7 S  |   |
| FörnamnB EfternamnB K                                           | (lassB Fri    | FörnamnW EfternamnW  | KlassC      | 13 V   | FörnamnO EfternamnO | KlassE | 11 S |   |
| FörnamnG EfternamnG K                                           | (lassB 10 V   | FörnamnÄ EfternamnÄ  | KlassC      | 7 V    | FörnamnT EfternamnT | KlassE | 5 V  |   |
| FörnamnL EfternamnL K                                           | (lassB 2 S    | FörnamnD EfternamnD  | KlassD      | 9 S    | FörnamnY EfternamnY | KlassE | 12 S |   |
| FörnamnQ EfternamnQ k                                           | (lassB 6 V    | FörnamnI EfternamnI  | KlassD      | 3 S    |                     |        |      |   |
|                                                                 |               |                      |             |        |                     |        |      |   |

Lottningen visar var spelarna ska sätta sig. I lottningen ovan ska spelaren **FörnamnA EfternamnA** spela som **V** (vit) på bord 8 och **FörnamnF EfternamnF** spelar som **S** (svart) på bord 13.

Om antalet spelare är allt för stort för att rymmas bra på en skärmbild kan man använda radbrytfunktionen i **Inställningar** i **Inställningar**-menyn. Antalet rader som ska föregå radbrytningen får man experimentera sig fram till.

| 👍 Inställningar                                                                               | ×                   |  |  |  |  |
|-----------------------------------------------------------------------------------------------|---------------------|--|--|--|--|
| Namnvisning                                                                                   | Förnamn efternamn 👻 |  |  |  |  |
| Radbryt publicerad alfabetisk<br>lottningslista efter så här många rade<br>(0=radbryt aldrig) | er O                |  |  |  |  |
| Sätt maxpoäng per match omedelbart                                                            |                     |  |  |  |  |
| 👿 Sök efter uppdateringar vid start                                                           |                     |  |  |  |  |
| OK Avbryt                                                                                     |                     |  |  |  |  |

# 9. Borttagning av en spelare från turneringen innan den har startat

| S         | apa eller editera spelare           | Turn | eringsspelare                  |     |        |        |     |    | Spel | arpool              |     |        |        |    |
|-----------|-------------------------------------|------|--------------------------------|-----|--------|--------|-----|----|------|---------------------|-----|--------|--------|----|
| irnamn    | FörnamnS                            | Nr   | Namn                           | Grp | Klubb  | Rating | ELO |    | Nr   | Namn                | Grp | Klubb  | Rating | EL |
|           |                                     | 1    | FörnamnA EfternamnA            |     | KlassA |        | 1   |    | 1    | FörnamnA EfternamnA |     | KlassA |        | 1  |
| ernamn    | EfternamnS                          | 2    | FörnamnB EfternamnB            |     | KlassB |        |     | 1  | 2    | FörnamnB EfternamnB |     | KlassB |        |    |
|           | Sök                                 | 3    | FörnamnC EfternamnC            |     | KlassC |        |     | 1  | 3    | FörnamnC EfternamnC |     | KlassC |        |    |
|           | Jok                                 | 4    | FörnamnD EfternamnD            |     | KlassD |        |     | 1  | 4    | FörnamnD EfternamnD |     | KlassD |        |    |
| b         | KlassD 🗸                            | 5    | FörnamnE EfternamnE            |     | KlassE |        |     | 1  | 5    | FörnamnE EfternamnE |     | KlassE |        |    |
|           |                                     | 6    | FörnamnF EfternamnF            |     | KlassA |        |     | 1  | 6    | FörnamnF EfternamnF |     | KlassA |        |    |
|           | Lägg til Andra Ta bort              | 7    | FörnamnG EfternamnG            |     | KlassB |        |     |    | 7    | FörnamnG EfternamnG |     | KlassB |        |    |
|           |                                     | 8    | FörnamnH EfternamnH            |     | KlassC |        |     | 1  | 8    | FörnamnH EfternamnH |     | KlassC |        |    |
| ng        |                                     | 9    | FörnamnI EfternamnI            |     | KlassD |        |     | 1  | 9    | FörnamnI EfternamnI |     | KlassD |        | T  |
|           |                                     | 10   | FörnamnJ EfternamnJ            |     | KlassE |        |     | 1  | 10   | FörnamnJ EfternamnJ |     | KlassE |        |    |
| ·         |                                     | 11   | FörnamnK EfternamnK            |     | KlassA |        |     | 1  | 11   | FörnamnK EfternamnK |     | KlassA |        |    |
| nn        |                                     | 12   | FörnamnL EfternamnL            |     | KlassB |        |     | 1  | 12   | FörnamnL EfternamnL |     | KlassB |        | 1  |
| PP        |                                     | 13   | FörnamnM EfternamnM            |     | KlassC |        |     | 1  | 13   | FörnamnM EfternamnM |     | KlassC |        |    |
| id        |                                     | 14   | FörnamnN EfternamnN            |     | KlassD |        |     | 1  | 14   | FörnamnN EfternamnN |     | KlassD |        |    |
| DE-infa   | rmation                             | 15   | FörnamnO EfternamnO            |     | KlassE |        |     |    | 15   | FörnamnO EfternamnO |     | KlassE |        | T  |
| ating EL  | 0                                   | 16   | FörnamnP EfternamnP            |     | KlassA |        |     | 19 | 16   | FörnamnP EfternamnP |     | KlassA |        | 1  |
|           |                                     | 17   | FörnamnQ EfternamnQ            |     | KlassB |        |     | 1  | 17   | FörnamnQ EfternamnQ |     | KlassB |        |    |
| ón        |                                     | 18   | FörnamnR EfternamnR            |     | KlassC |        |     | 1  | 18   | FörnamnR EfternamnR |     | KlassC |        |    |
|           |                                     | 19   | FörnamnS EfternamnS            |     | KlassD |        |     |    | 19   | FörnamnS EfternamnS |     | KlassD |        |    |
| ederatio  | n                                   | 20   | FörnamnT EfternamnT            |     | KlassE |        |     |    | 20   | FörnamnT EfternamnT |     | KlassE |        | 1  |
| DE IL     |                                     | 21   | FörnamnU EfternamnU            |     | KlassA |        |     | 1  | 21   | FörnamnU EfternamnU |     | KlassA |        |    |
| DEIU      |                                     | 22   | FörnamnV EfternamnV            |     | KlassB |        |     | 1  | 22   | FörnamnV EfternamnV |     | KlassB |        | 1  |
| idelsedi  | an (YYYY-MM-DD)                     | 23   | FörnamnW EfternamnW            |     | KlassC |        |     | 1  | 23   | FörnamnW EfternamnW |     | KlassC |        |    |
|           | -                                   | 24   | FörnamnX EfternamnX            |     | KlassD |        |     | 1  | 24   | FörnamnX EfternamnX |     | KlassD |        | T  |
| pelarins  | tällningar i turneringen            | 25   | FörnamnY EfternamnY            |     | KlassE |        |     | 1  | 25   | FörnamnY EfternamnY |     | KlassE |        |    |
| tgå från  | rond                                | 26   | FörnamnZ EfternamnZ            |     | KlassA |        |     | 1  | 26   | FörnamnZ EfternamnZ |     | KlassA |        | T  |
|           |                                     | 28   | FörnamnÅ EfternamnÅ            |     | KlassB |        |     | 1  | 28   | FörnamnÅ EfternamnÅ |     | KlassB |        |    |
| ianueli s | arskijning ()                       | 27   | FörnamnÄ EfternamnÄ            |     | KlassC |        |     | 1  | 27   | FörnamnÄ EfternamnÄ |     | KlassC |        | T  |
| t: Spela  | re från spelarpoolen KOPIERAS in i  | 29   | FörnamnÖ EfternamnÖ            |     | KlassD |        |     | 1  | 29   | FörnamnÖ EfternamnÖ |     | KlassD |        |    |
| neringe   | n                                   |      |                                |     |        |        |     | 1  |      |                     |     |        |        |    |
| betyde    | er att editera en turneringsspelare |      |                                |     |        |        |     |    |      |                     |     |        |        |    |
| erkar ir  | ite spelaren i spelarpoolen.        |      |                                |     |        |        |     |    |      |                     |     |        |        |    |
| Ny sp     | elare Uppdatera spelare             | 20   | dese sectores de l'horsesteres |     |        |        |     |    |      |                     |     |        |        |    |

#### • Välj Turneringsspelare från Spelare-menyn

I dialogrutan som dyker upp markera den spelare som ska tas bort från turneringen (i den vänstra kolumnen) och klicka på **Ta bort**-knappen.

Därefter kommer en kontrollfråga.

| Bekräfta | Bekräfta ta bort spelare                                           |  |  |  |  |  |  |  |  |  |  |
|----------|--------------------------------------------------------------------|--|--|--|--|--|--|--|--|--|--|
| ?        | Är du säker på att du vill ta bort valda spelare från turneringen? |  |  |  |  |  |  |  |  |  |  |
|          | Ja <u>N</u> ej                                                     |  |  |  |  |  |  |  |  |  |  |

Om en lottning är gjord måste den tas bort (se avsnitt 7) innan spelaren kan tas bort.

## 10. Borttagning av en spelare när en turnering har startat

#### • Välj Turneringsspelare från Spelare-menyn

Markera den spelare som ska utgå ur turneringen. Ange sedan från vilken rond spelaren inte ska delta i fältet **Utgår från rond**. Klicka sedan på **Uppdatera spelare**-knappen.

| Skapa eller editera spelare                | Turr       | eringsspelare                     |     |        |        |     |    | Spel  | arpool                |     |        |        |     |
|--------------------------------------------|------------|-----------------------------------|-----|--------|--------|-----|----|-------|-----------------------|-----|--------|--------|-----|
|                                            | Ne         | Namo                              | Cro | Klubb  | Dation | E O |    | Ne    | Name                  | Cro | Klubb  | Dating | 80  |
| örnamn FörnamnS                            |            | INdian A SO                       | Gip | NUDU   | Raung  | 110 |    | INI I | INAMI I               | Gip | Nubb   | Kaung  | LLO |
| tornamo Effornamo                          |            | Fornamna Efternamna               |     | KlassA |        |     | -  | 1     | Fornamna Erternamna   |     | Kiassa |        | -   |
|                                            | 2          | FornamnB EfternamnB               |     | Klassb |        |     | -  | 2     | Fornamne Efternamne   |     | KlassB |        |     |
| Sök                                        | 3          | Fornamic Effernamic               |     | KlassC |        |     | -  | 3     | Fornamic Effernamic   |     | KlassC |        |     |
|                                            |            | Fornamino Enternamino             |     | KidssD |        |     | -  | -     | Fornamino Enternamino |     | KidssD |        |     |
| KlassD                                     | - <u>-</u> | Fornamic Enternamic               |     | KlassE |        |     | -  | 5     | Fornamne enternamne   |     | KlassE |        |     |
| Lägg till Ändra Ta bo                      | t 🖁        | Fornamne Efternamne               |     | KlassA |        |     | -  | 7     | Fornamn- Effernamn-   |     | KlassA |        |     |
|                                            |            | Fornaming Enternaming             |     | NidSSD |        |     | -  |       | Fornaming Enternaming |     | NidSSD |        |     |
| ting                                       | 8          | FornamnH EfternamnH               |     | KlassC |        |     | -  | 8     | FornamnH EfternamnH   |     | KlassC |        |     |
|                                            | 9          | Fornamni Etternamni               |     | KlassD |        |     | -  | 9     | Fornamni Efternamni   |     | KlassD |        |     |
| el                                         | 10         | FornamnJEfternamnJ                |     | KlassE |        |     | -  | 10    | FornamnJEfternamnJ    |     | KlassE |        | _   |
|                                            | 11         | FornamnK EfternamnK               |     | KlassA |        |     | -  | 11    | FornamnK EfternamnK   |     | KlassA |        |     |
| qqu                                        | 12         | FörnamnL EfternamnL               |     | KlassB |        |     | -  | 12    | FörnamnL EfternamnL   |     | KlassB |        |     |
|                                            | 13         | FörnamnM EfternamnM               |     | KlassC |        |     | -  | 13    | FörnamnM EfternamnM   |     | KlassC |        |     |
| id                                         | 14         | FörnamnN EfternamnN               |     | KlassD |        |     |    | 14    | FörnamnN EfternamnN   |     | KlassD |        |     |
| IDE-information                            | 15         | FörnamnO EfternamnO               |     | KlassE |        |     | <- | 15    | FörnamnO EfternamnO   |     | KlassE |        |     |
| ating ELO                                  | 16         | FörnamnP EfternamnP               |     | KlassA |        |     |    | 16    | FörnamnP EfternamnP   |     | KlassA |        |     |
|                                            | 17         | FörnamnQ EfternamnQ               |     | KlassB |        |     |    | 17    | FörnamnQ EfternamnQ   |     | KlassB |        |     |
| ön 👻                                       | 18         | FörnamnR EfternamnR               |     | KlassC |        |     |    | 18    | FörnamnR EfternamnR   |     | KlassC |        |     |
|                                            | 19         | FörnamnS EfternamnS               |     | KlassD |        |     |    | 19    | FörnamnS EfternamnS   |     | KlassD |        |     |
| ederation                                  | 20         | FörnamnT EfternamnT               |     | KlassE |        |     |    | 20    | FörnamnT EfternamnT   |     | KlassE |        |     |
| IDE id                                     | 21         | FörnamnU EfternamnU               |     | KlassA |        |     |    | 21    | FörnamnU EfternamnU   |     | KlassA |        | T   |
| IDC IG                                     | 22         | FörnamnV EfternamnV               |     | KlassB |        |     |    | 22    | FörnamnV EfternamnV   |     | KlassB |        | 1   |
| ödelsedag (YYYY-MM-DD)                     | 23         | FörnamnW EfternamnW               |     | KlassC |        |     | 1  | 23    | FörnamnW EfternamnW   |     | KlassC |        |     |
|                                            | 24         | FörnamnX EfternamnX               |     | KlassD |        |     | 1  | 24    | FörnamnX EfternamnX   |     | KlassD |        |     |
| Spelarinställningar i turneringen          | 25         | FörnamnY EfternamnY               |     | KlassE |        |     | 1  | 25    | FörnamnY EfternamnY   |     | KlassE |        | -   |
| Jtgå från rond                             | 26         | FörnamnZ EfternamnZ               |     | KlassA |        |     | 1  | 26    | FörnamnZ EfternamnZ   |     | KlassA |        |     |
|                                            | 28         | FörnamnÅ EfternamnÅ               |     | KlassB |        |     |    | 28    | FörnamnÅ EfternamnÅ   |     | KlassB |        | -   |
| ianueli sarskiljning ()                    | 27         | FörnamnÄ EfternamnÄ               |     | KlassC |        |     | 1  | 27    | FörnamnÄ EfternamnÄ   |     | KlassC |        | -   |
| t: Spelare från spelarpoolen KOPIERAS in i | 29         | FörnamnÖ EfternamnÖ               |     | KlassD |        |     | 1  | 29    | FörnamnÖ EfternamnÖ   |     | KlassD |        | -   |
| neringen.                                  |            |                                   |     |        |        |     | 1  |       |                       |     |        |        | _   |
| t betyder att editera en turneringsspelare |            |                                   |     |        |        |     |    |       |                       |     |        |        |     |
| verkar inte spelaren i spelarpoolen.       |            |                                   |     |        |        |     |    |       |                       |     |        |        |     |
|                                            |            |                                   |     |        |        |     |    |       |                       |     |        |        |     |
| Ny spelare Uppdatera spelare               | 29 sc      | elare registrerade i turneringen. |     |        |        |     | _  |       |                       |     |        |        | _   |
|                                            |            | -                                 |     |        |        |     |    |       | _                     |     |        |        | _   |

## **11. Insättning av ny spelare när en rond har startat**

När en rond har startat och en ny spelare tillkommer och endera får frirond eller ska möta den som har frirond går man tillväga så här.

Om spelaren inte redan finns med i **Spelarpool** läggs den till där (se avsnitt 3.1). Därefter kopieras spelaren till **Turneringsspelare** (se avsnitt 4).

När den nya spelaren är inlagd klickar man på fliken **Lottning & Resultat**. Klicka sedan på raden med frironden och välj sedan **Editera bord** från **Lotta**-menyn.

Sätt in den nya spelaren på det aktuella bordet.

| r | 🋓 Bord | i nr 14                    | ×         |
|---|--------|----------------------------|-----------|
|   | Namn   | Vit<br>FörnamnR EfternamnR | Svart     |
|   |        |                            | Ok Avbryt |

Om det inte finns någon spelare som har frirond och denna spelare ska ha det, väljer man Lägg till bord från Lotta-menyn och placerar spelaren som vit.

| 🕌 Bord | d nr 15                    | ×          |
|--------|----------------------------|------------|
| Namn   | Vit<br>FörnamnB EfternamnB | Svart<br>▼ |
|        |                            | Ok Avbryt  |

# 13. Insamling av resultat

Enklaste sättet att samla in resultaten vid användandet av **Lotta** är att ha ett papper med borden i nummerordning. Därefter fyller man i resultaten för vitspelaren:

| resultat | bord |
|----------|------|
| 3        | 1    |
| 3        | 2    |
| 1        | 3    |
| 1        | 4    |
| 1        | 5    |
| 2        | 6    |

Man kan också skriva ut ett utförligt resultatprotokoll genom att välja **Skriv ut lottning** från **Lotta**menyn.

#### Lotta - Lottning/resultat för turnering TurneringA GruppA, rond 1

| Bord | Nr Vit spelare         | Resultat | Nr Svart spelare       |
|------|------------------------|----------|------------------------|
| 1    | 24 FörnamnX EfternamnX |          | 28 Förnamnå Efternamnå |
| 2    | 29 FörnamnÖ EfternamnÖ |          | 12 FörnamnL EfternamnL |
| 3    | 13 FörnamnM EfternamnM |          | 9 FörnamnI EfternamnI  |
| 4    | 22 FörnamnV EfternamnV |          | 11 FörnamnK EfternamnK |
| 5    | 20 FörnamnT EfternamnT |          | 21 FörnamnU EfternamnU |
| 6    | 17 FörnamnQ EfternamnQ |          | 16 FörnamnP EfternamnP |
| 7    | 27 FörnamnÄ EfternamnÄ |          | 10 FörnamnJ EfternamnJ |
| 8    | 1 FörnamnA EfternamnA  |          | 14 FörnamnN EfternamnN |
| 9    | 26 FörnamnZ EfternamnZ |          | 4 FörnamnD EfternamnD  |
| 10   | 7 FörnamnG EfternamnG  |          | 19 FörnamnS EfternamnS |
| 11   | 8 FörnamnH EfternamnH  |          | 15 FörnamnO EfternamnO |
| 12   | 3 FörnamnC EfternamnC  |          | 25 FörnamnY EfternamnY |
| 13   | 23 FörnamnW EfternamnW |          | 6 FörnamnF EfternamnF  |
| 14   | 18 FörnamnR EfternamnR |          | 5 FörnamnE EfternamnE  |
| 15   | 2 FörnamnB EfternamnB  | 3-0      | frirond                |

## 14. Inmatning av resultat

För inmatning av resultat i lottningsprogrammet klickar man på fliken **Lottning & Resultat** i huvudbilden. Klicka sedan på det bord som ska inmatas och skriv sedan 1,2 eller 3 beroende på vits resultat. När siffran matas in hoppar markören med automatik till nästa bord och på det sättet kan resultaten matas in mycket snabb och smidigt. För att rätta ett resultat markerar man det bord som är aktuellt och trycker på tangentbordets mellanslagstangent. Då raderas det inmatade resultatet.

| Lotta      |            |                     |            |          |       |              |                    |                  | x    |
|------------|------------|---------------------|------------|----------|-------|--------------|--------------------|------------------|------|
| Turnerin   | g Lotta    | Ställning Spelare   | Inställnin | gar Hjäl | р     |              |                    |                  |      |
| Aktiv tur  | nering     |                     |            |          |       |              |                    |                  |      |
| Turnering  | :          |                     | Grupp:     |          |       |              | Rond:              |                  |      |
| Turnerin   | gA         | ▼]                  | GruppA     |          |       |              | Rond 1             |                  | -    |
| Lottning   | & resultat | Alfabetisk lottning | Ställning  | Spelare  | Schad | <4an inställ | ningar klasstorlek | Schack4an ställr | ning |
| Bord       | Nr         | Vit spelare         |            | Res      | ultat | Nr           | Svart spelare      |                  |      |
| 1          | 24         | FörnamnX Efternam   | ηX         |          |       | 28           | FörnamnÅ Efterr    | namnÅ            |      |
| 2          | 29         | FörnamnÖ Efternam   | nÖ         | 1-3      |       | 12           | FörnamnL Eftern    | namnL            | -    |
| 3          | 13         | FörnamnM EfternamnM |            |          |       | 9            | FörnamnI Eftern    | amnI             | -    |
| 4          | 22         | FörnamnV Efternam   | ٦V         | 3-1      |       | 11           | FörnamnK Efterr    | _                |      |
| 5          | 20         | FörnamnT Efternam   | ۱T         | 1-3      |       | 21           | FörnamnU Efterr    |                  |      |
| 6          | 17         | FörnamnQ Efternam   | nQ         | 1-3      |       | 16           | FörnamnP Efterr    | namnP            |      |
| 7          | 27         | FörnamnÄ Efternam   | nÄ         | 2-2      |       | 10           | FörnamnJ Eftern    | amnJ             |      |
| 8          | 1          | FörnamnA Efternam   | nA         | 3-1      |       | 14           | FörnamnN Efterr    | namnN            |      |
| 9          | 26         | FörnamnZ Efternam   | ηZ         | 1-3      |       | 4            | FörnamnD Efterr    | namnD            |      |
| 10         | 7          | FörnamnG Efternam   | nG         |          |       | 19           | FörnamnS Efterr    | namnS            |      |
| 11         | 8          | FörnamnH Efternam   | nH         |          |       | 15           | FörnamnO Efter     | namnO            |      |
| 12         | 3          | FörnamnC Efternam   | nC         |          |       | 25           | FörnamnY Efterr    | namnY            |      |
| 13         | 23         | FörnamnW Efternam   | nW         |          |       | 6            | FörnamnF Efterr    | namnF            |      |
| 14         | 18         | FörnamnR Efternam   | nR         |          |       | 5            | FörnamnE Efterr    | namnE            |      |
| 15         | 2          | FörnamnB Efternam   | hВ         | 3-0      |       |              | frirond            |                  | -    |
| Turnering: | Turnering  | A Grupp: GruppA Ro  | ond 1/9    |          |       | _            |                    |                  |      |

Vid Walk over och andra ovanliga resultat högerklickar man på raden för det parti som är aktuellt och väljer sedan rätt resultat.

| 🚯 Lotta       |                     |            |            |            |     |      |         |             |        |                 |        |            | x    |   |
|---------------|---------------------|------------|------------|------------|-----|------|---------|-------------|--------|-----------------|--------|------------|------|---|
| Turnering     | Lotta               | Ställning  | Spelare    | Inställnin | gar | Hjäl | р       |             |        |                 |        |            |      |   |
| Aktiv turne   | ering               |            |            |            |     |      |         |             |        |                 |        |            |      | 5 |
| Turnering:    |                     |            |            | Grupp:     |     |      |         |             | Ro     | ond:            |        |            |      |   |
| TurneringA    | TurneringA 🗸 GruppA |            |            |            |     |      |         | •           | R      | ond 1           |        |            | •    |   |
| Lottning &    | resultat            | Alfabetis  | lottning   | Ställning  | Spe | lare | Schack4 | an inställi | ningar | r klasstorlek   | Schack | 4an ställr | ning |   |
| Bord          | Nr                  | Vit spelar | e          |            |     | Res  | ultat   | Nr          | Sva    | art spelare     |        |            |      | 1 |
| 1 2           | 24                  | FörnamnX   | Efternam   | nX         |     |      | _       | 28          | Förr   | amnÅ Efterr     | namnÅ  |            |      |   |
| 2 2           | 29                  | FörnamnÖ   | Efternam   | nÖ         |     |      | Ej sj   | pelad       |        | amnL Eftern     | amnL   |            |      |   |
| 3 1           | 13                  | FörnamnM   | Efternam   | nМ         |     |      | Vity    | inct        |        | amnI Eftern     | amnI   |            | _    |   |
| 4 2           | 22                  | FörnamnV   | Efternam   | nV         |     |      | VIL     | VIC VITISE  |        | amnK EfternamnK |        |            | _    |   |
| 5 2           | 20                  | FörnamnT   | Efternam   | nT         |     |      | Ren     | Remi        |        | amnU EfternamnU |        |            | _    |   |
| 6 1           | 17                  | FörnamnQ   | Efternam   | nQ         |     |      | Sva     | Svart vinst |        | amnP EfternamnP |        |            | _    | l |
| 7 2           | 27                  | FörnamnÄ   | Efternam   | nÄ         |     |      | 14/-1   |             |        | Vite            |        | ]          | _    | l |
| 8 1           | 1                   | FörnamnA   | Efternam   | nA         |     |      | vva     | к over      | -1     | vit vir         | ist    |            | _    | l |
| 9 2           | 26                  | FörnamnZ   | Efternam   | nZ         |     |      | Upp     | skjuten     |        | Svart           | vinst  |            | _    | ł |
| 10 7          | 7                   | FörnamnG   | Efternam   | nG         |     |      | Inst    | älld        |        | Dubb            | el wo  |            | _    | l |
| 11 8          | 3                   | FörnamnH   | Efternam   | nH         |     |      |         | und         | L      |                 |        |            | _    | l |
| 12 3          | 3                   | FörnamnC   | Efternam   | nC         |     |      | Edit    | era poän    | g      | amnY Eftern     | namnY  |            | _    |   |
| 13 2          | 23                  | FörnamnW   | / Efternam | nnW        |     |      |         | 6           | Förr   | namnF Eftern    | namnF  |            | _    |   |
| 14 1          | 18                  | FörnamnR   | Efternam   | nR         |     |      |         | 5           | Förr   | namnE Eftern    | namnE  |            | _    |   |
| 15 2          | 2                   | FörnamnB   | Efternam   | nB         |     | 3-0  |         |             | friro  | nd              |        |            | -    |   |
| Turnering: Tu | urnering/           | A Grupp: G | GruppA Ro  | ond 1/9    |     |      |         |             |        |                 |        |            | _    | - |

# 15. Turneringsresultat

Ställningen i turneringen kan ses i huvudbilden genom att klicka på fliken Schack4an ställning.

| 🐌 Lotta        |         |                     |            |          |               |                         |               | x       |
|----------------|---------|---------------------|------------|----------|---------------|-------------------------|---------------|---------|
| Turnering      | Lotta   | Ställning Spelare   | Inställnin | gar Hjäl | р             |                         |               |         |
| Aktiv turneri  | ing     |                     |            |          |               |                         |               |         |
| Turnering:     |         |                     | Grupp:     |          |               | Rond:                   |               |         |
| TurneringA     |         | -                   | GruppA     |          |               | ▼ Rond 1                |               | •       |
| Lottning & re  | esultat | Alfabetisk lottning | Ställning  | Spelare  | Schack4an ins | ställningar klasstorlek | Schack4an stä | illning |
| Plac           | Klass   |                     |            |          | Spelare       | Klasstorlek             | Poäng         |         |
| 1              | KlassA  |                     |            |          | 6             | 10                      | 44            |         |
| 2              | KlassB  |                     |            |          | 6             | 9                       | 40            | _       |
| 3              | KlassD  |                     |            |          | 6             | 16                      | 18            | _       |
| 4              | KlassC  |                     |            |          | 6             | 14                      | 11            | _       |
|                | KlassE  |                     |            |          | 5             | 11                      | 11            | _       |
|                |         |                     |            |          |               |                         |               |         |
| Furnerina: Tur | rnerina | A Grupp: GruppA R   | ond 1/9    |          |               |                         |               |         |
|                |         |                     |            |          |               |                         |               | _       |

Poängsummorna är korrigerade efter de klasstorlekar som finns angivna under fliken Schack4an inställningar klasstorlek.

# **15. Datalagring**

Alla uppgifter som matas in i systemet lagras i en databas. Databasen ligger i en mapp (katalog) som heter **database** som i sin tur ligger i samma mapp som programmet **Lotta**. Om det inte finns någon mapp med namnet **database** i programmappen skapar programmet en sådan.

| Skapa da | atabas 🗶                                                                                                    |
|----------|----------------------------------------------------------------------------------------------------|
| 1        | Lotta behöver en databas för att fungera. Lotta kommer nu att skapa en mapp som heter 'database' där programmet ligger. |
|          | ΟΚ                                                                                                    |

Man kan köra hur många tävlingar som helst i samma databas. Tänka på att rensa spelarpoolen innan import av deltagare till en ny turnering. Det går också att ladda ned programmet igen och lägga det i en annan mapp.

## 16. Utskrifter

För den som vill skriva ut lottning och andra listor på papper finns funktionalitet för detta.

För utskrift av lottning väljer man exempelvis

• Skriv ut lottning från Lotta-menyn

För utskrift av listor som är anpassade för Schackfyran det kan det vara lämpligt att varje lärare får en egen lista. Då väljer man:

• Skriv ut alfabetisk lottning från Lotta-menyn och får denna fråga:

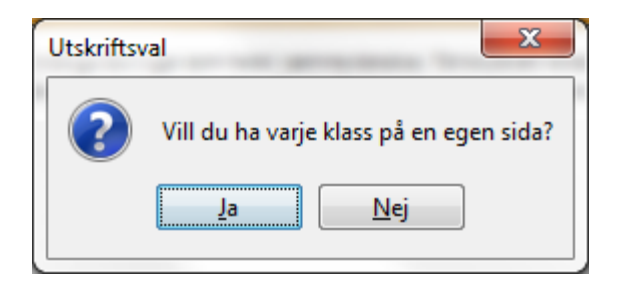

Observera att LOTTA inte kan skriva ut monradkort.